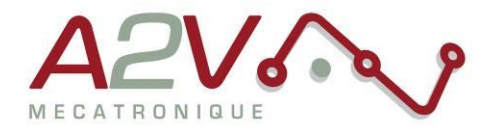

#### EZYACT4240 - STH - 28 - CANopen

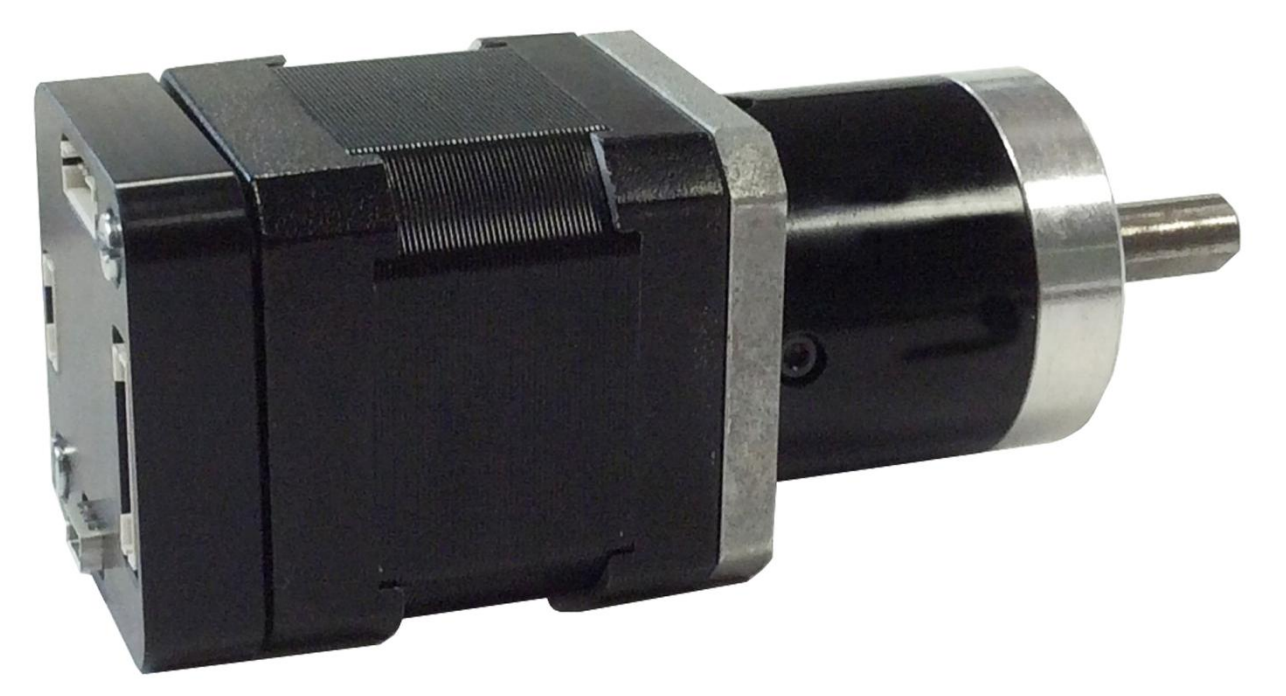

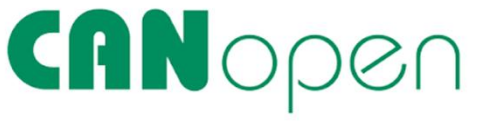

# **Révisions**

| Version | Modifications    | Rédacteur | Vérificateur | Date       |
|---------|------------------|-----------|--------------|------------|
| 1.0     | Version initiale |           | M. Greard    | 24/06/2015 |
|         |                  |           |              |            |
|         |                  |           |              |            |
|         |                  |           |              |            |

Siège social A2V SAS : 6 rue Maryse Bastié, Parc Bel Air la Forêt - 78125 Gazeran Capital de 300 000€ - RCS de Versailles B380995217 - APE 4669B - N°TVA : FR 34 380995217 Domiciliation bancaire : SOCIETE GENERALE ST-QUENTIN(78) – Cpt 00020107144-37

#### Tél: + 33 (0)1 61 08 62 19 - Fax: + 33 (0)1 34 83 97 38 - www.a2v.fr - a2v@a2v.fr

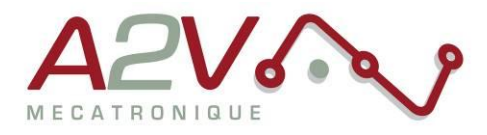

## Tables des matières

| 1. | Matériel                                      | 3  |  |  |  |
|----|-----------------------------------------------|----|--|--|--|
| 2. | Objectif                                      | 3  |  |  |  |
| 3. | Câblage du moteur                             | 3  |  |  |  |
| 4. | Paramétrage de communication                  | 5  |  |  |  |
| 5. | Trame CANopen pour mouvement absolu           | 7  |  |  |  |
| 6. | Trame CANopen pour mouvement relatif          | 8  |  |  |  |
| 7. | Principaux objets de mouvements CANopen DS402 | 9  |  |  |  |
| S  | Sélection du mode « Profile position »        |    |  |  |  |
| 0  | Définition de l'unité de vitesse              | 9  |  |  |  |
| C  | Définition de la vitesse                      | 9  |  |  |  |
| 0  | Définition de l'accélération                  | 10 |  |  |  |
| 0  | Définition de la décélération                 | 10 |  |  |  |
| 0  | Définition de la position à atteindre         | 10 |  |  |  |
| I  | Interrogation de l'état du positionnement1    |    |  |  |  |

Tél: + 33 (0)1 61 08 62 19 - Fax: + 33 (0)1 34 83 97 38 - www.a2v.fr - a2v@a2v.fr

.

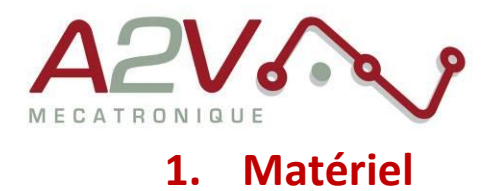

- Moteur EZYACT4240 STH 28 CANopen
- Logiciel TMCL-IDE

# 2. Objectif

Câblage, paramétrage et Communication CANOpen du moteur.

## 3. Câblage du moteur

Le moteur s'alimente entre 9VDC et 28VDC.

|                | Pin | Label  | Direction      | Description                                   |
|----------------|-----|--------|----------------|-----------------------------------------------|
|                | 1   | GND    | Power (GND)    | System and signal ground                      |
| (1) (6)        | 2   | VDD    | Power (Supply) | VDD (+9V+28V)                                 |
| 0              | 3   | RS485+ | Bidirectional  | RS485 interface, diff. signal (non-inverting) |
|                | 4   | RS485- | Bidirectional  | RS485 interface, diff. signal (inverting)     |
| JST B6B-PH-K-S | 5   | CAN_H  | Bidirectional  | CAN interface, diff. signal (non-inverting)   |
|                | 6   | CAN_L  | Bidirectional  | CAN interface, diff. signal (inverting)       |

Exemple câble :

Ne pas oubliez de placer une résistance de 120 Ohms au début et à la fin du bus CANopen entre CAN\_L et CAN\_H

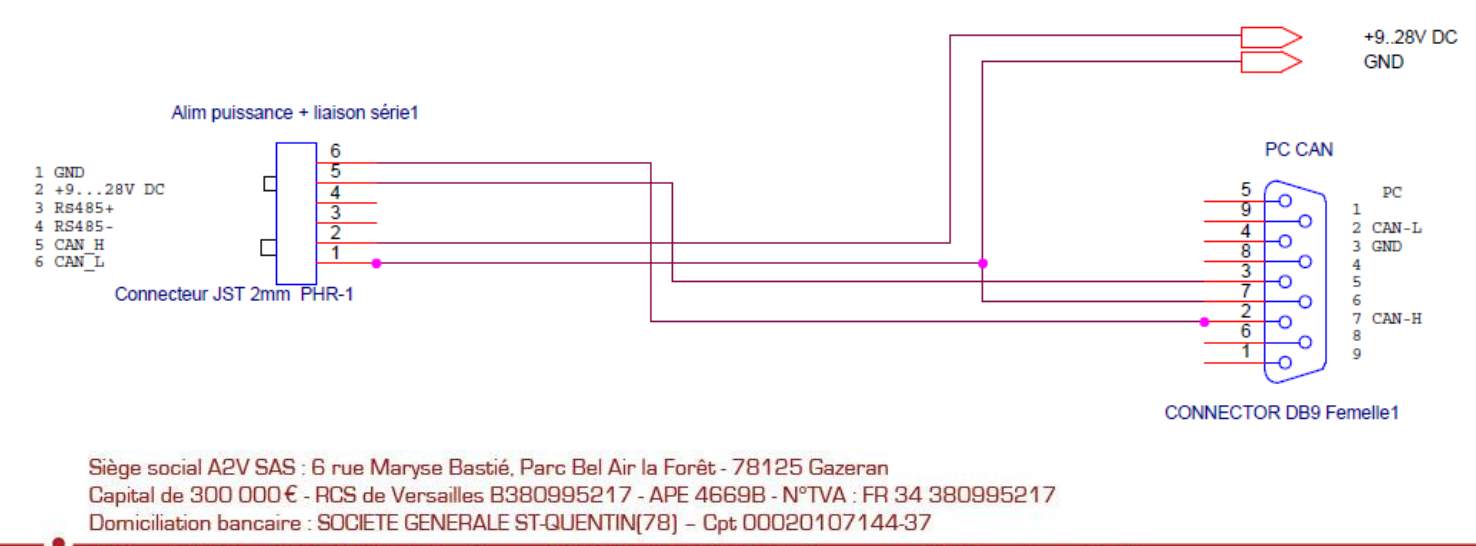

Tél: + 33 [0]1 61 08 62 19 - Fax: + 33 (0)1 34 83 97 38 - www.a2v.fr - a2v@a2v.fr

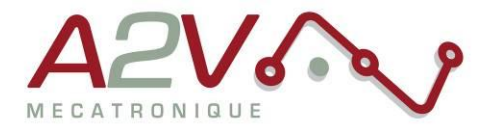

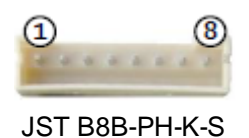

Toutes les I/O sont en 5V par défaut, pour les utiliser en 24V, il faut rentrer la commande « SIO,

0,0 » au début de votre programme TMCL.

| Pin |                         | Fonction                                                                                                    |
|-----|-------------------------|----------------------------------------------------------------------------------------------------|
| 1   | GND                     | System and signal ground                                                                                                    |
| 2   | VCC                     | VDD, connected to VDD pin of the power and communication connector                                                                                                    |
| 3   | OUT_0                   | Open-drain output (max. 1A)<br>Integrated freewheeling diode to VDD                                                                                                    |
| 4   | OUT_1                   | +5V supply output (max. 100mA)<br>Can be switched on/off in software                                                                                                    |
| 5   | IN_0                    | Dedicated analog input,<br>Input voltage range: 0+10V<br>Resolution: 12bit (04095)                                                                                             |
| 6   | IN_1<br>STOP_L<br>ENC_A | General purpose digital input (+24V compatible)<br>Alternate function 1: left stop switch input<br>Alternate function 2: external incremental encoder channel A input          |
| 7   | IN_2<br>STOP_R<br>ENC_B | General purpose digital input (+24V compatible)<br>Alternate function 1: right stop switch input<br>Alternate function 2: external incremental encoder channel B input         |
| 8   | IN_3,<br>HOME,<br>ENC_N | General purpose digital input (+24V compatible)<br>Alternate function 1: home switch input<br>Alternate function 2: external incremental encoder index / zero<br>channel input |

Siège social A2V SAS : 6 rue Maryse Bastié, Parc Bel Air la Forêt - 78125 Gazeran Capital de 300 000€ - RCS de Versailles B380995217 - APE 4669B - N°TVA : FR 34 380995217 Domiciliation bancaire : SOCIETE GENERALE ST-QUENTIN(78) – Cpt 00020107144-37

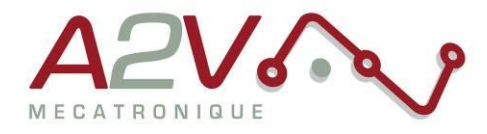

## 4. Paramétrage de communication

Connectez la TMCM1140 en USB sans alimenter la carte en 24V

Lancez le logiciel TMCL-IDE et appuyez sur « COMX », la fenêtre suivante apparait :

| connected devices 🖻 |                             |   |
|---------------------|-----------------------------|---|
| Device Alias        | (                           |   |
| 🛥 USB               | ⊷ USB (COM3)                | × |
| COM3                |                             | 1 |
| 🕫 Serial            | Connection Timer TMCL - Log |   |
| COM1                |                             |   |
|                     |                             |   |
|                     |                             |   |
|                     | virtual Com-Port: COM3      |   |
|                     |                             |   |
|                     | Connect Disconnect          |   |
|                     |                             |   |
|                     |                             |   |
|                     |                             |   |
|                     |                             |   |
|                     |                             |   |

Appuyez sur « Connect », le menu suivant doit apparaitre, dans le cas contraire, débrancher puis rebrancher l'USB.

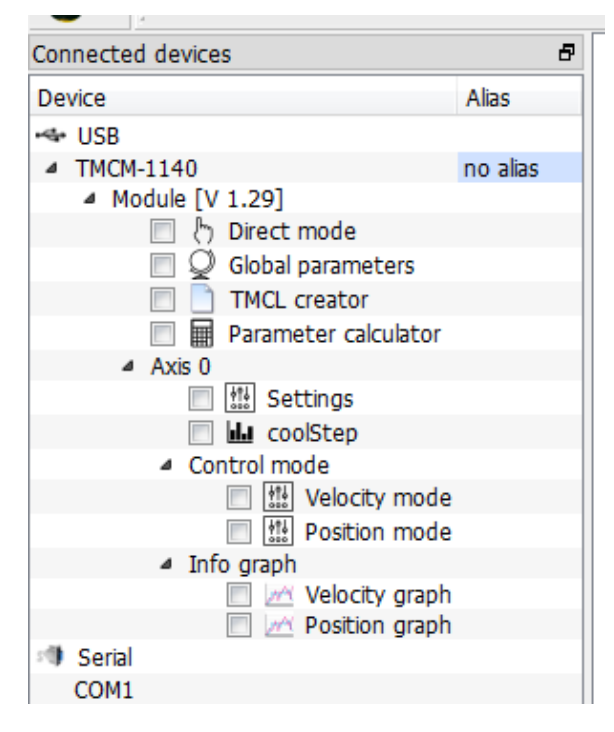

Ouvrir le « Global parameters »

Siège social A2V SAS : 6 rue Maryse Bastié, Parc Bel Air la Forêt - 78125 Gazeran Capital de 300 000 € - RCS de Versailles B380995217 - APE 4669B - N°TVA : FR 34 380995217 Domiciliation bancaire : SOCIETE GENERALE ST-QUENTIN[78] – Cpt 00020107144-37

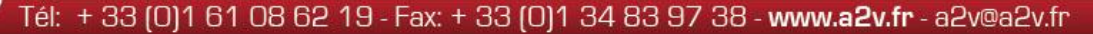

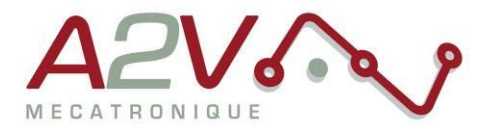

| Q  | Global parameters   TMCM      | . 🔀   |
|----|-------------------------------|-------|
|    | Global parameter              | Value |
| 65 | serial baud rate              | 0     |
| 66 | serial address                | 1     |
| 67 | ASCII mode                    | 0     |
| 68 | serial heartbeat              | 0     |
| 69 | CAN bit rate                  | 8     |
| 70 | CAN reply ID                  | 2     |
| 71 | CAN ID                        | 2     |
| 73 | EEPROM lock bit               | 0     |
| 75 | telegram pause time           | 0     |
| 76 | serial host address           | 2     |
| 77 | auto start mode               | 0     |
| 79 | limit switch polarity         | 0     |
| 81 | program memory protection     | 0     |
| 82 | CAN heartbeat                 | 0     |
| 83 | CAN secondary address         | 0     |
| 84 | store coordinates in EEPROM   | 0     |
| 85 | do not restore user variables | 0     |
| 87 | serial secondary address      | 0     |
|    |                               |       |

Selectionnez le paramètre 69 pour régler la vitesse de communication du bus CANOpen ou 71 pour l'adresse du module (voir tableau suivant).

| Number | Global parameter     | Description                                                                                                    |
|--------|----------------------|----------------------------------------------------------------------------------------------------|
| 69     | CAN bit rate         | 2 - 20kBit/s<br>3 - 50kBit/s<br>4 - 100kBit/s<br>5 - 125kBit/s<br>6 - 250kBit/s<br>7 - 500kBit/s<br>8 - 1000kBit/s |
|        | Defaut SGP 69 , 0, 8 |                                                                                                    |
| 71     | CAN adresse          | 1-127                                                                                                    |
| /1     | Defaut SGP 71, 0, 1  |                                                                                                    |

#### Entrez la valeur désirée

Siège social A2V SAS : 6 rue Maryse Bastié, Parc Bel Air la Forêt - 78125 Gazeran Capital de 300 000 € - RCS de Versailles B380995217 - APE 4669B - N°TVA : FR 34 380995217 Domiciliation bancaire : SOCIETE GENERALE ST-QUENTIN(78) – Cpt 00020107144-37

Tél: + 33 (0)1 61 08 62 19 - Fax: + 33 (0)1 34 83 97 38 - www.a2v.fr - a2v@a2v.fr

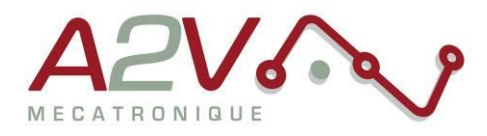

## 5. Trame CANopen pour mouvement absolu

Trame à envoyer pour exécuter un déplacement absolu

|                                 |                       | BYTE       |    |    |    |    |    |    |    |
|---------------------------------|-----------------------|------------|----|----|----|----|----|----|----|
| Description                     | <b>CAN Identifier</b> | 0          | 1  | 2  | 3  | 4  | 5  | 6  | 7  |
| Désactivation limit             | 601                   | 2B         | 05 | 20 | 00 | 03 | 00 | 00 | 00 |
| Mode position                   | 601                   | 2F         | 60 | 60 | 00 | 01 | 00 | 00 | 00 |
| Position à atteindre            | 601                   | 23         | 7A | 60 | 00 | 50 | С3 | 00 | 00 |
| Validation Position à atteindre | 601                   | 2B         | 40 | 60 | 00 | 06 | 00 | 00 | 00 |
| Déverrouillage moteur           | 601                   | 2B         | 40 | 60 | 00 | 07 | 00 | 00 | 00 |
| Enable oparation                | 601                   | 2B         | 40 | 60 | 00 | OF | 00 | 00 | 00 |
| Départ mouvement                | 601                   | <b>2</b> B | 40 | 60 | 00 | 1F | 00 | 00 | 00 |

Exemple :

.

| Rece      | eive Client - Scroll Mod | e              |                            |                |                       |           |      |    | _ 0               | X |
|-----------|--------------------------|----------------|----------------------------|----------------|-----------------------|-----------|------|----|-------------------|---|
| File Edi  | t View Functions Trace   | Options Help   |                            |                |                       |           |      |    |                   |   |
| 0         | ê 🖬   🖻   🥑 😣   🖉        | <u>₽</u>   ⊤ S | 0   <b>‡</b> ≠    □<br>hex | Dta n<br>hex a | el/   ID1<br>bs   ID2 | E 8       | •    |    |                   |   |
| Nr        | Time [100µs] (abs)       | ID (hex)       | Name                       |                | D                     | ata (hex) |      |    | ASCII             |   |
| 0         | 00:00:40.866.2           | 0 ÿ            |                            | 81 00          |                       |           |      |    | 1.                |   |
| 1         | 00:00:40.927.9           | 701            |                            | 00             |                       |           |      |    |                   |   |
| 2         | 00:00:44.135.7           | 601            |                            | 23 05          | 20 0                  | 0 03 00   | 00 ( | 00 | #                 |   |
| 3         | 00:00:44.136.0           | 581            |                            | 60 05          | 20 0                  | 0 00 00   | 00 ( | 00 | <b>`</b>          |   |
| 4         | 00:00:49.145.3           | 601            |                            | 2F 60          | 60 0                  | 0 01 00   | 00 ( | 00 | Z                 |   |
| 5         | 00:00:49.145.6           | 581            |                            | 60 60          | 60 0                  | 0 00 00   | 00 ( | 00 | • • • • • • • • • |   |
| 6         | 00:00:54.065.0           | 601            |                            | 23 7A          | 60 0                  | 0 50 C3   | 00 ( | 00 | #z`.PÃ            |   |
| 7         | 00:00:54.065.2           | 581            |                            | 60 7A          | 60 0                  | 0 00 00   | 00 ( | 00 | `z`               |   |
| 8         | 00:00:58.928.0           | 601            |                            | 2B 40          | 60 0                  | 0 06 00   | 00 ( | 00 | +@`               |   |
| 9         | 00:00:58.928.3           | 581            |                            | 60 40          | 60 0                  | 0 00 00   | 00 ( | 00 | `@`               |   |
| 10        | 00:00:59.840.1           | 601            |                            | 2B 40          | 60 0                  | 0 07 00   | 00 ( | 00 | +@`               |   |
| 11        | 00:00:59.840.4           | 581            |                            | 60 40          | 60 0                  | 0 00 00   | 00 ( | 00 | `@`               |   |
| 12        | 00:01:00.799.1           | 601            |                            | 2B 40          | 60 0                  | 0 OF 00   | 00 ( | 00 | +@`               |   |
| 13        | 00:01:00.799.3           | 581            |                            | 60 40          | 60 0                  | 0 00 00   | 00 ( | 00 | `@`               |   |
| 14        | 00:01:01.687.7           | 601            |                            | 2B 40          | 60 0                  | 0 1F 00   | 00 ( | 00 | +@`               |   |
| 15        | 00:01:01.688.5           | 581            |                            | 60 40          | 60 0                  | 0 00 00   | 00   | 00 | `@`               |   |
| For Help, | press F1                 |                |                            |                |                       |           |      |    |                   | • |

Siège social A2V SAS : 6 rue Maryse Bastié, Parc Bel Air la Forêt - 78125 Gazeran Capital de 300 000 € - RCS de Versailles B380995217 - APE 4669B - N°TVA : FR 34 380995217 Domiciliation bancaire : SOCIETE GENERALE ST-QUENTIN(78) – Cpt 00020107144-37

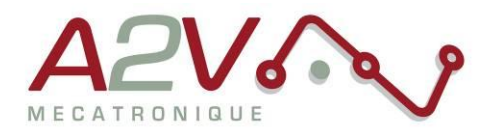

# 6. Trame CANopen pour mouvement relatif

Trame à envoyer pour exécuter un déplacement relatif

|                                 |                       | ВУТЕ       |    |    |    |    |           |    |    |
|---------------------------------|-----------------------|------------|----|----|----|----|-----------|----|----|
| Description                     | <b>CAN Identifier</b> | 0          | 1  | 2  | 3  | 4  | 5         | 6  | 7  |
| Désactivation limit             | 601                   | 2B         | 05 | 20 | 00 | 03 | 00        | 00 | 00 |
| Mode position                   | 601                   | 2F         | 60 | 60 | 00 | 01 | 00        | 00 | 00 |
| Position relatif                | 601                   | 23         | 7A | 60 | 00 | 50 | <b>C3</b> | 00 | 00 |
| Validation Position à atteindre | 601                   | 2B         | 40 | 60 | 00 | 46 | 00        | 00 | 00 |
| Déverouillage moteur            | 601                   | 2B         | 40 | 60 | 00 | 47 | 00        | 00 | 00 |
| Enable oparation                | 601                   | 2B         | 40 | 60 | 00 | 4F | 00        | 00 | 00 |
| Départ mouvement                | 601                   | <b>2</b> B | 40 | 60 | 00 | 5F | 00        | 00 | 00 |

Exemple :

| Rece      | vive Client - Scroll Mod | le           |                        |                      | _ 🗆 🔀                     |
|-----------|--------------------------|--------------|------------------------|----------------------|---------------------------|
| File Edit | t View Functions Trace   | Options Help |                        |                      |                           |
| 0 🖬       | š 🖬   🖻   🍼 😣   🖉        | <u>.</u> T S | 0   <b>‡</b> ‡   ID he | K hex abs int Es 💡   |                           |
| Nr        | Time [100µs] (abs)       | ID (hex)     | Name                   | Data (hex)           | ASCII                     |
| 0         | 00:06:06.921.0           | 601          |                        | 23 05 20 00 03 00 00 | 00 #                      |
| 1         | 00:06:06.921.3           | 581          |                        | 80 05 20 00 22 00 00 | 08 1"                     |
| 2         | 00:06:07.784.2           | 601          |                        | 2F 60 60 00 01 00 00 | 00 /``                    |
| 3         | 00:06:07.784.4           | 581          |                        | 80 60 60 00 30 00 09 | 06 <b>∎</b> ``.0 <u>.</u> |
| 4         | 00:06:09.487.3           | 601          |                        | 23 7Å 60 00 50 C3 00 | 00 #z`.PÃ                 |
| 5         | 00:06:09.487.6           | 581          |                        | 60 7A 60 00 00 00 00 | 00 `z`                    |
| 6         | 00:06:10.311.5           | 601          |                        | 2B 40 60 00 46 00 00 | 00 +@`.F                  |
| 7         | 00:06:10.311.8           | 581          |                        | 60 40 60 00 00 00 00 | 00 `@`                    |
| 8         | 00:06:11.119.0           | 601          |                        | 2B 40 60 00 47 00 00 | 00 +@`.G                  |
| 9         | 00:06:11.119.2           | 581          |                        | 60 40 60 00 00 00 00 | 00 `@`                    |
| 10        | 00:06:11.783.1           | 601          |                        | 2B 40 60 00 4F 00 00 | 00 +@`.O                  |
| 11        | 00:06:11.783.3           | 581          |                        | 60 40 60 00 00 00 00 | 00 `@`                    |
| 12        | 00:06:12.583.9           | 601          |                        | 2B 40 60 00 5F 00 00 | 00 +@`                    |
| 13        | 00:06:12.584.7           | 581          |                        | 60 40 60 00 00 00 00 | 00 `@`                    |
| For Help, | press F1                 |              |                        |                      | 1                         |

Siège social A2V SAS : 6 rue Maryse Bastié, Parc Bel Air la Forêt - 78125 Gazeran Capital de 300 000€ - RCS de Versailles B380995217 - APE 4669B - N°TVA : FR 34 380995217 Domiciliation bancaire : SOCIETE GENERALE ST-QUENTIN(78) – Cpt 00020107144-37

•

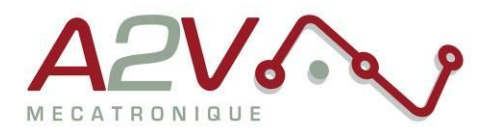

## 7. Principaux objets de mouvements CANopen DS402

## Sélection du mode « Profile position »

Objet : 0x6060 Nom : Modes of operation Accès : R/W Trame : 601 2F 60 60 00 01 00 00 00

L'objet 0x6060 permet de sélectionner le mode de fonctionnement dans les modes suivants :

| 01 | Profile position mode  |
|----|------------------------|
| 02 | Velocity mode          |
| 03 | Profiled velocity mode |
| 06 | Homing mode            |

## Définition de l'unité de vitesse

Objet : 0x208C

Nom: Velocity Dimension Index

| Accès : R/W |     |                                       |
|-------------|-----|---------------------------------------|
| Trame :     | 601 | 2F 8C 20 00 xx xx xx xx               |
| Exemple :   | 601 | 60 <b>8C 20</b> 00 00 <b>00 00 00</b> |

0=Unité constructeur

A4=164= vitesse en RPM et Accélération en RPM/S

B5=181=Vitesse en PP/s et Accélération en PPS/S

### Définition de la vitesse

Objet : 0x6081 Nom : Profile velocity Accès : R/W Trame : 601 23 81 60 00 xx xx xx xx Exemple : 601 23 81 60 00 10 27 00 00

Siège social A2V SAS : 6 rue Maryse Bastié, Parc Bel Air la Forêt - 78125 Gazeran Capital de 300 000€ - RCS de Versailles B380995217 - APE 4669B - N°TVA : FR 34 380995217 Domiciliation bancaire : SOCIETE GENERALE ST-QUENTIN[78] – Cpt 00020107144-37

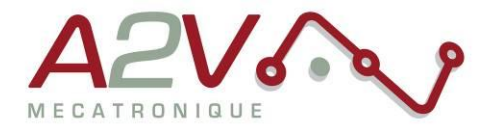

## Définition de l'accélération

Objet : 0x6083 Nom : Profile acceleration Accès : R/W Trame : 601 23 83 60 00 xx xx xx xx Exemple : 601 23 83 60 00 A0 86 01 00

### Définition de la décélération

 Objet : 0x6084

 Nom : Profile deceleration

 Accès : R/W

 Trame :
 601
 23 84 60 00 xx xx xx xx

 Exemple :
 601
 23 84 60 00 A0 86 01 00

### Définition de la position à atteindre

 Objet : 0x607A

 Nom : Profiled target position

 Accès : R/W

 Trame :
 601
 23 7A 60 00 xx xx xx xx

 Exemple :
 601
 23 7A 60 00 A0 86 01 00

#### Lancement du positionnement

Objet : 0x6040 Nom : ControlWord Accès : R/W Trames : 601 23 40 60 00 1F 00 00 00=> 601 23 40 60 00 0F 00 00 00=>

« New profile position point » « Enable operation »

| Number | Description                    |
|--------|--------------------------------|
| Bit O  | Switch on                      |
| Bit 1  | Disable Voltage                |
| Bit 2  | Quick Stop                     |
| Bit 3  | Enable Operation               |
| Bit 4  | <b>Operation Mode Specific</b> |
| Bit 5  | <b>Operation Mode Specific</b> |
| Bit 6  | <b>Operation Mode Specific</b> |
| Bit 7  | Reset fault                    |
| Bit 8  | Halt                           |

Siège social A2V SAS : 6 rue Maryse Bastié, Parc Bel Air la Forêt - 78125 Gazeran Capital de 300 000 € - RCS de Versailles B380995217 - APE 4669B - N°TVA : FR 34 380995217 Domiciliation bancaire : SOCIETE GENERALE ST-QUENTIN(78) – Cpt 00020107144-37

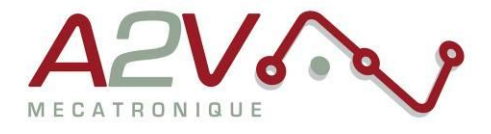

## Interrogation de l'état du positionnement

Objet : 0x6041 Nom : StatusWord Accès : R Trames : 601 23 **41 60** 00

L'objet 0x6041 permet de visualiser l'état du variateur selon les bits suivants :

| Number        | Description             |
|---------------|-------------------------|
| Bit O         | Ready to switch on      |
| Bit 1         | Switched on             |
| Bit 2         | Operation enabled       |
| Bit 3         | Fault                   |
| Bit 4         | Voltage enabled         |
| Bit 5         | Quick stop              |
| Bit 6         | Switch on disabled      |
| Bit 7         | Warning                 |
| Bit 8         | Manufacturer specific   |
| Bit 9         | Remote                  |
| Bit <b>10</b> | Target reached          |
| Bit 11        | Internal limit active   |
| Bits 12-13    | Operation mode specific |
| Bits 14-15    | Manufacturer specific   |

Siège social A2V SAS : 6 rue Maryse Bastié, Parc Bel Air la Forêt - 78125 Gazeran Capital de 300 000€ - RCS de Versailles B380995217 - APE 4669B - N°TVA : FR 34 380995217 Domiciliation bancaire : SOCIETE GENERALE ST-QUENTIN(78) – Cpt 00020107144-37